## インターネット予約の予約内容確認・変更方法のご案内

① 佐渡汽船ホームページ (トップページ)の「チケット予約」をクリック

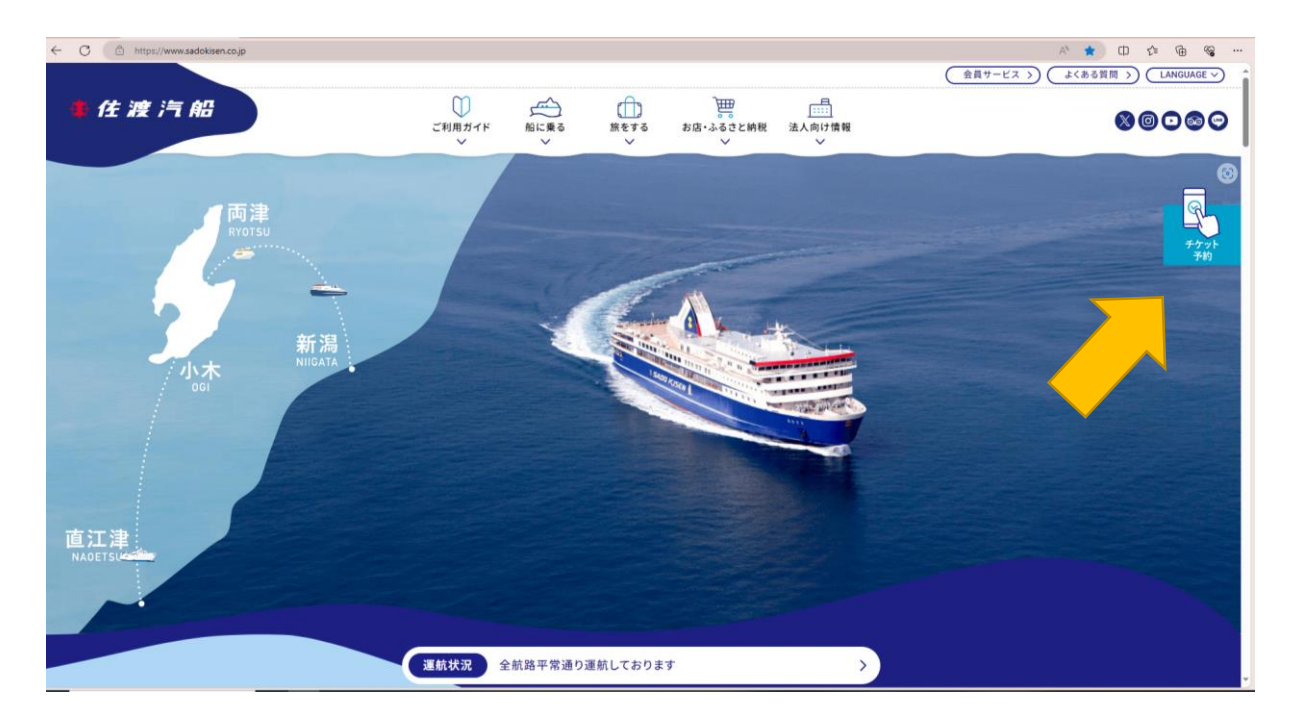

② 「確認・変更」をクリック。

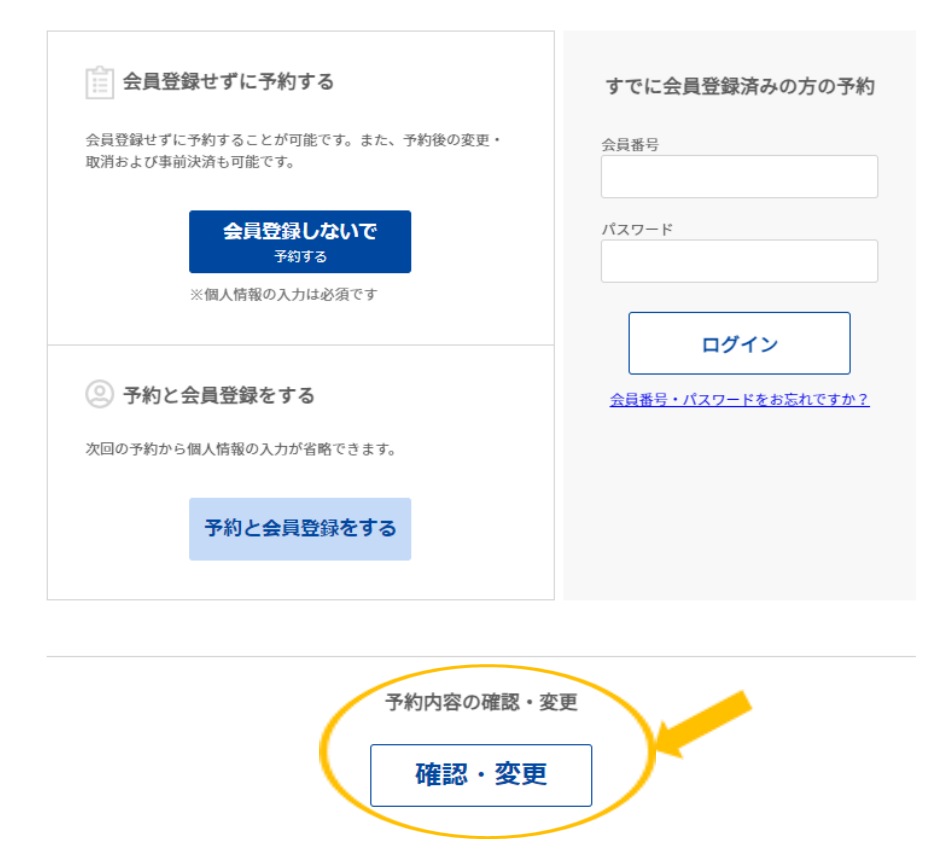

③ 会員登録されてご予約されたお客様は左側の「会員ログイン」から、会員登録なし でご予約されたお客様は右側の「会員登録なしで予約の方」からログイン。

| 会員ログイン                                      | 会員登録なしで予約した方                   |
|---------------------------------------------|--------------------------------|
| 会員番号                                        | <b>お名前</b> (カナ)<br>セイ<br>例) サド |
| 半角夾数字で入力してください。<br>パスワード<br>半角英数字で入力してください。 | メイ<br>例) タロウ                   |
| ログイン                                        | 受付番号<br>半角英数字で入力してください。        |
| 会員番号・パスワードをお忘れですか?                          | 検索する                           |

④ 「予約変更・確認」をクリック。

| 受付番号: | <b>177010</b><br>16年 4月20日(土) 15:59                 | 予約変更・確認 予約取り消し      |
|-------|-----------------------------------------------------|---------------------|
|       | 行き-往路情報                                             | 帰り-復路情報             |
| 予約内容  | 令和6年6月19日(水)16:05<br>新潟 カーフェリー<br>2等<br><b>行き追加</b> | 予約なし<br><b>帰り追加</b> |
| 座席指定  | 自由席指定不可                                             | -                   |

※ご予約の取り消しご希望の場合は、「予約取り消し」をクリック。事前決済後の取り 消しは所定のキャンセル料が発生いたします。

## ⑤ 「予約内容変更」をクリック。

| 受付番号:                                                                                                    | 6年4月20日(土) 15:59                                                                   | 切符発券用QR:  |  |  |
|----------------------------------------------------------------------------------------------------|------------------------------------------------------------------------------------|-----------|--|--|
|                                                                                                    | 行き-往路情報                                                                            | 帰り-復路情報   |  |  |
| 予約内容                                                                                                    | ご乗船日時 令和6年6月19日(水) 16:05<br>ときわ(予定)<br>発地 新潟<br>船区分/ カーフェリー 2等<br>人数 大人:1名<br>行き追加 | -<br>帰り追加 |  |  |
| 座席指定                                                                                                    | 自由席 指定不可                                                                           | -         |  |  |
|                                                                                                    | 車両情報                                                                               |           |  |  |
| 車両/台数                                                                                                    | [車両] 乗用車:3m未満 [台数] 1台<br>[車両番号] 新潟 000 あ 1000                                      |           |  |  |
|                                                                                                    | 決済期間                                                                               |           |  |  |
|                                                                                                    | 令和6年4月21日(日) ~ 令和6年                                                                | 4月23日(火)  |  |  |
|                                                                                                    | 決済情報                                                                               |           |  |  |
| 13,160円 未決済<br>※燃料油価格変動調整金を含みます。                                                                                                    |                                                                                    |           |  |  |
|                                                                                                    | 乗船手続きについ                                                                           | יד        |  |  |
| <ul> <li>ご乗船当日は、Sチケットがご利用いただけます。</li> <li>Sチケットについては<u>こちら</u>をご確認ください。</li> <li>* 両両を含む予約は、らくらくチェックイン発券端末を利用して乗船きっぷのお受け取りもできます。</li> <li>らくらくチェックイン発券端末のご利用方法につきましては、<u>こちら</u>をご確認ください。</li> <li>※下記の申込み内容の場合は、窓口にて乗船手続きをお願いします。</li> <li>* 車の長さが3m未満</li> </ul> |                                                                                    |           |  |  |
| 当日窓口での変更手続きは時間を要しますので、前日までに変更手続きをオーレーと下さい。                                                                                                    |                                                                                    |           |  |  |
| ×ニューへ戻る 予約取消 予約取消                                                                                                    |                                                                                    |           |  |  |

|                                                           | 行き-往路情報                                                                                                    | 帰り-復路情報                                                                                                    |  |
|-----------------------------------------------------------|----------------------------------------------------------------------------------------------------|----------------------------------------------------------------------------------------------------|--|
| ご乗船年月日必須                                                  | <b>i</b> 2024/06/19                                                                                                    | 2024/04/20                                                                                                    |  |
| 発地 必須                                                     | 新潟 ~                                                                                                    | 発地を選択 >                                                                                                    |  |
| 船区分 必須                                                    | カーフェリー マ 予約状況 照会                                                                                                    | 船を選択 マ 予約状況 照会                                                                                                    |  |
| 乗船時間 必須                                                   | 16:05→18:35(両津着) ときわ丸 ∨                                                                                                    | 乗船時間を選択 く                                                                                                    |  |
| 等級 必須                                                     | 2等 🗸                                                                                                    | 等級を選択 >                                                                                                    |  |
| 人数 必須<br>②入力方法                                            | 大人     1       小児     0       小学生対象     0       幼児     0       1歳~6歳の未就学児     0       乳児     0       1歳未満     2       ペット     0                                                                                         | 大人     0     名       小児     0     名       幼児     0     名       幼児     0     名       乳児     0     名       乳児     0     名       乳児     0     名       マット     0     匹                                                                                                    |  |
| 車両情報<br>※予約は1台のみ<br>※車両のお申込みがある方<br>は ご須<br>②入力方法         | ご登録内容から車両を選択<br>車両の情報を入力してください<br>乗用車 ~<br>車長 cm 長さ区分:3m未満<br>車両のナンバー<br>登録地(全角) 車種No.(半角) :<br>所溺 例:500 :<br>新溺 例:500 :<br>町面のナンバー<br>単種を選択、車長を入力<br>こちらをチェックしてく<br>当日、車検証をお持ちの<br>*********************************** | 車両入カクリア<br>かな(全角) ナンパー(半角)<br>例:わ 例:1000<br>あ 1000<br>あ 1000<br>ふ 1000<br>ふ 100 |  |
| 内容を確認頂き <del>よろしければ「確認」を</del> 選択して下さい。<br><b>確認</b> 変更中止 |                                                                                                    |                                                                                                    |  |

⑥ 等級、ご人数、車両情報などを変更して、宜しければ「確認」をクリック。

⑦ 最後に「予約する」を押してください。

## 登録内容をご確認ください。

|                                                                                                    | 行き-往路情報                                                                                                    | 帰り-復路情報                    |  |
|----------------------------------------------------------------------------------------------------|----------------------------------------------------------------------------------------------------|----------------------------|--|
| 予約内容                                                                                                    | <ul> <li>ご乗船日時</li> <li>令和6年6月19日(水) 16:05</li> <li>ときわ丸(予定)</li> <li>発地</li> <li>新潟</li> <li>船区分/</li> <li>等級</li> <li>カーフェリー 2 等</li> <li>人数</li> <li>大人:1名</li> </ul> | -                          |  |
| 座席指定                                                                                                    | 自由席                                                                                                    | -                          |  |
|                                                                                                    | 車両情報                                                                                                    |                            |  |
| 車両/台数                                                                                                    | [車両] 乗用車:3m未満 [台数] 1台<br>[車両番号] 新潟 000 あ 1000                                                                                                    |                            |  |
|                                                                                                    | 乗船手続きについ                                                                                                    | τ                          |  |
| <ul> <li>・ご乗船当日は、Sチケットがご利用いただけます。</li> <li>Sチケットについては<u>こちら</u>をご確認ください。</li> <li>・車両を含む予約は、らくらくチェックイン発券端末を利用して乗船きっぷのお受け取りもできます。</li> <li>らくらくチェックイン発券端末のご利用方法につきましては、<u>こちら</u>をご確認ください。</li> <li>※下記の申込み内容の場合は、窓口にて乗船手続きをお願いします。</li> <li>・車の長さが3m未満</li> </ul> |                                                                                                    |                            |  |
|                                                                                                    |                                                                                                    |                            |  |
| よろしければ                                                                                                    | アンケート(動向調査)にご協力ください。                                                                                                    | ご乗船目的を選択して下さい。<br>ご乗船目的を選択 |  |
|                                                                                                    |                                                                                                    |                            |  |
|                                                                                                    | メール配信<br>乗船案内メール不要                                                                                                    |                            |  |
|                                                                                                    |                                                                                                    |                            |  |
| インターネット予約サービス利用規約をご一読・同意のうえ『同意する』 エックしてください。                                                                                                    |                                                                                                    |                            |  |

※クレジットカード決済が完了しているお客様へ

再度決済をいただく必要はございません。自動でオーソリが変更になります。 但し、デビット機能付きのカードなど即日、引き落とし機能の付いたカードは、一旦、 二重引き落としの状態となりますが、ご変更前の決済額は 60 日以内にご返金となり ます。